#### **Random Tips/Tricks for Linux Users**

Mesut Ali Ergin ergin@winlab.rutgers.edu June 30, 2009

### ssh without passwords!

or as password-less as it should get ...

**Purpose:** Minimize the hassle of typing your password every-time you login to a remote server

#### **RISKY**:

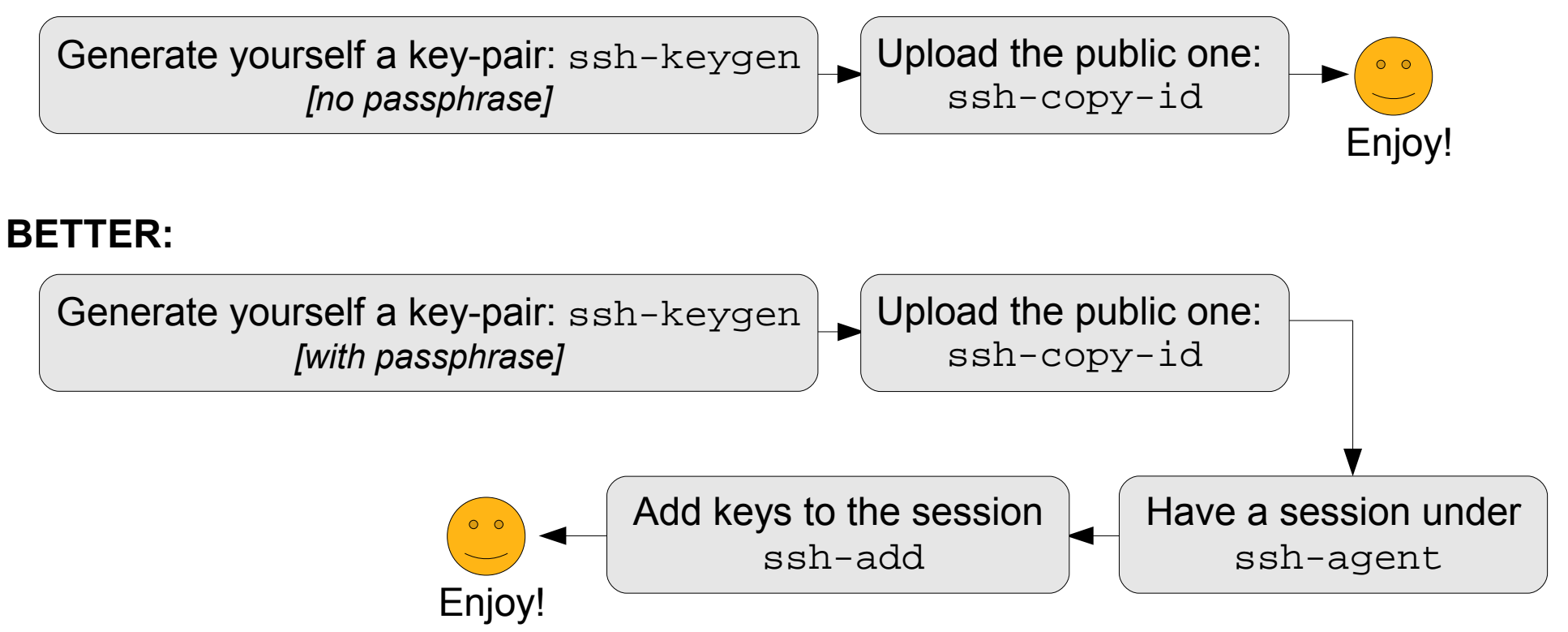

**Beware:** Cycle your keys frequently (like your passwords). Protect private-key files, including your backups. Use -t, -X/x with ssh-add

### ssh and GUI

#### forwarding X windows thru ssh

Purpose: Use programs with GUI remotely

**Prerequisites:** A remote server with X client libraries (and some useful software :) installed and ssh daemon configured with X11Forwarding. Also, a locally installed X server.

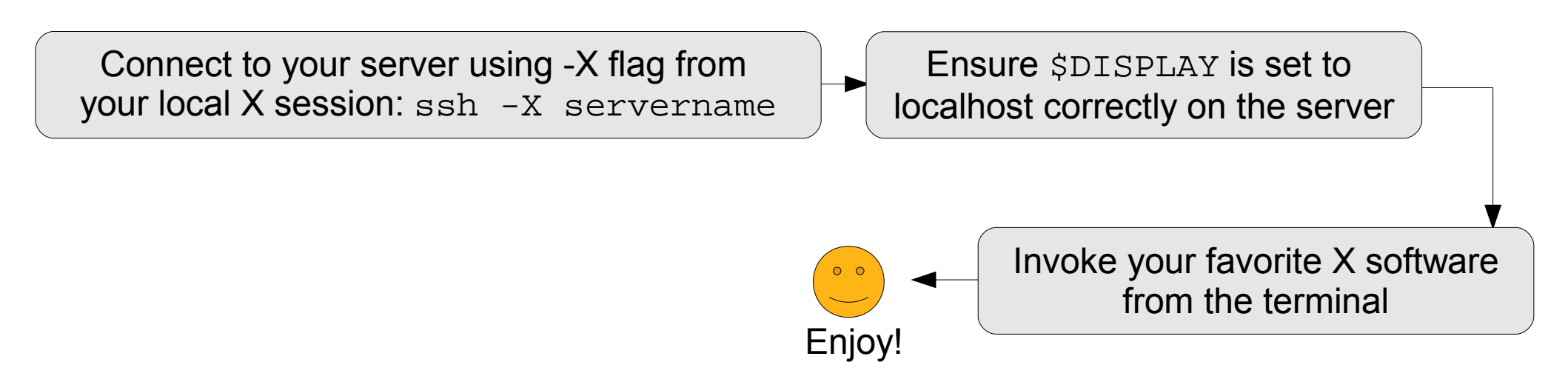

**Beware:** High volumes of network traffic are involved! Be considerate of others, use sparingly. Will drive you nuts over a low bandwidth link.

# What did I type again?

**Purpose:** Avoid typing the same things over and over again and fight carpal tunnel syndrome back

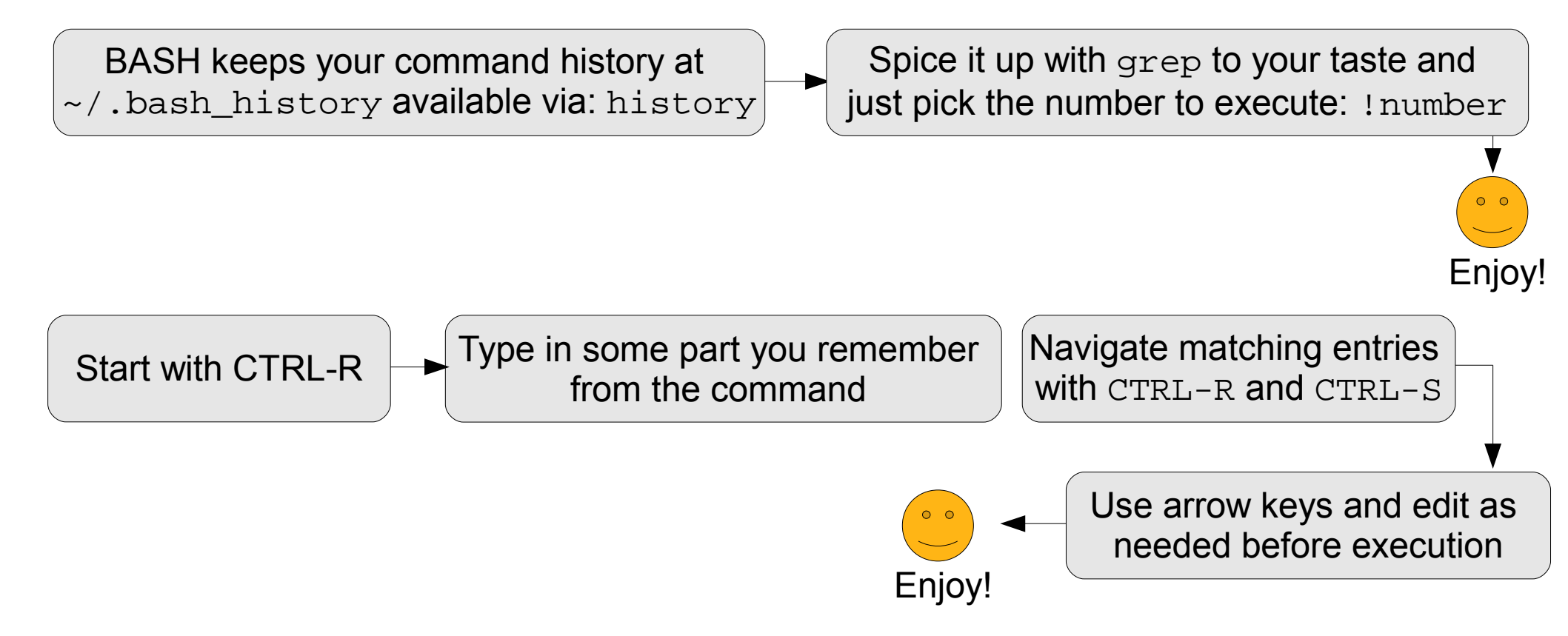

**Beware:** <Arrows> and <TAB> are your friends. \$HISTSIZE controls the history window width into past. CTRL-S might be assigned to t-stop in your terminal: stty -a / -ixon

### Behind the scenes

Purpose: Have processes run when you are not there

& works most of the time but do not forget STDIN (0), STDOUT (1), and STDERR (2) command </dev/null >&0 2>&0 &

Alternate 1:

nohup runs a command detached from its terminal, outputting to a file nohup command output\_file &

Alternate 2:

at runs a script (or command) at a specified time, e-mailing the STDOUT and STDERR at -f script.sh NOW

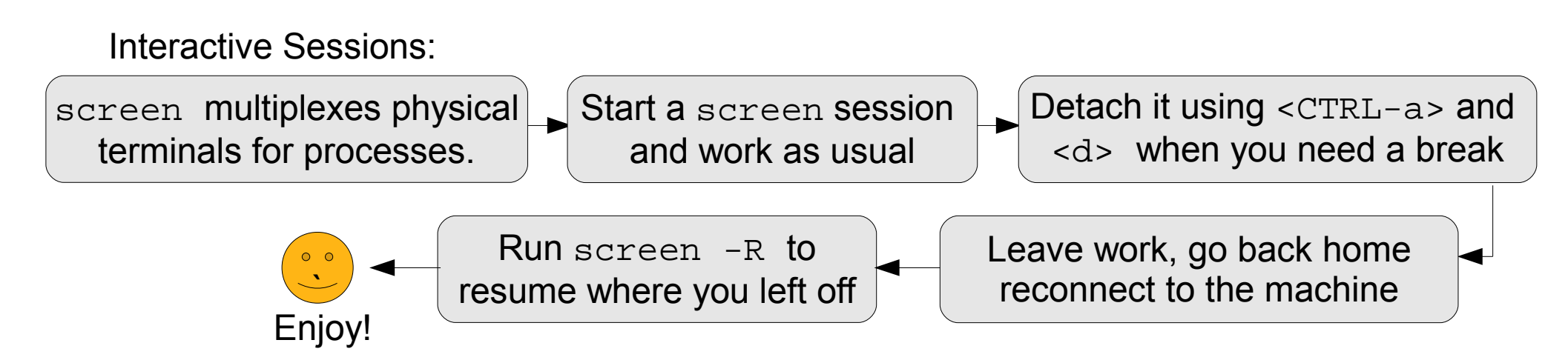

Beeping console woes look ma! no beeps!

Purpose: Silence disturbing beeps for good.

Only for GNU Readline beeps (a.k.a. <TAB> beeps): echo 'set bell-style none' >> ~/.inputrc

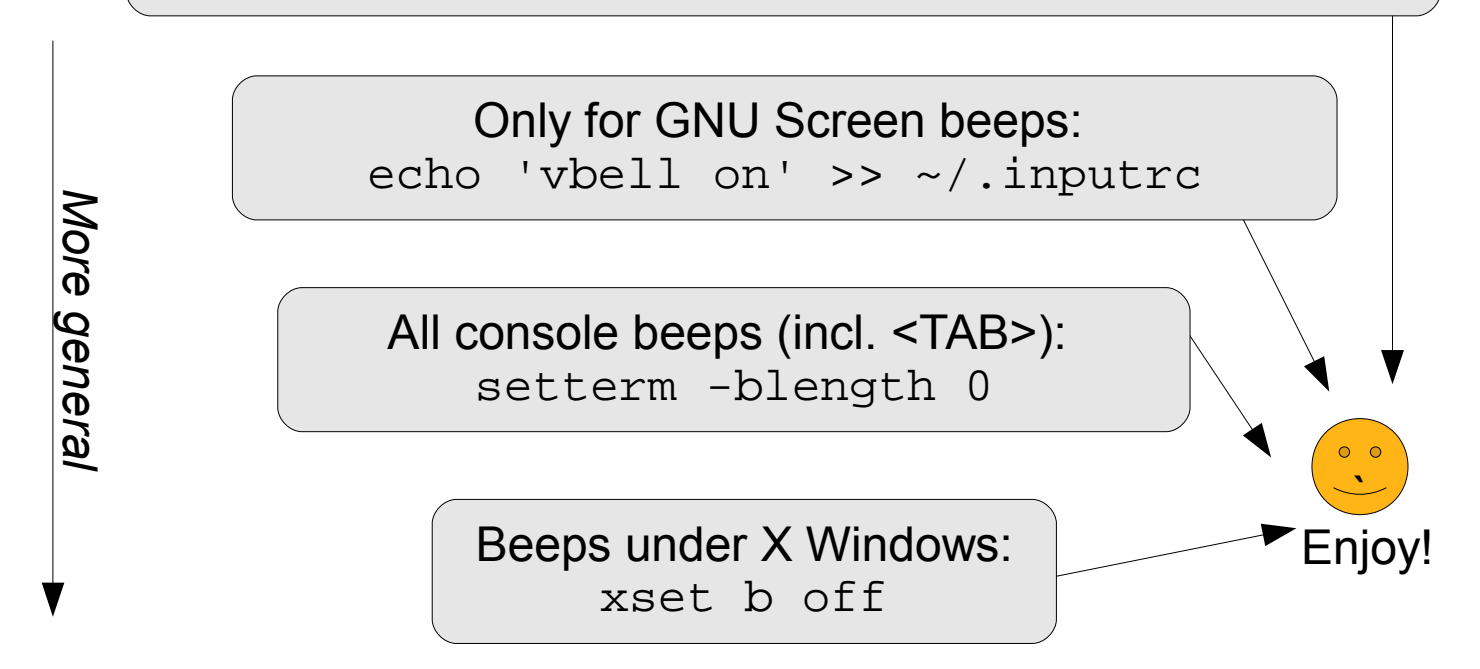

**Beware:** It is good to disable only annoying ones, and keep the important ones. These are for BASH and have duals for TCSH and ZSH.

# Making of a simple .deb package

Purpose: A simple installable Debian package for your deliverable

Create a placeholder directory structure by mkdir -p debian/DEBIAN

Put below brief information into the file debian/DEBIAN/control

Package: packagename Version: 1.1-2 Section: base Priority: optional Architecture: all Depends: bash (>= 2.05a-11) Maintainer: Mesut Ali Ergin <ergin@winlab.rutgers.edu> Description: Video Streaming Test Clips 2 This package provides various bit rate MPEG-1/2 streams suitable for streaming over network.

Enjoy!

Create the intended structure for files and folders under debian/, e.g. debian/usr/local/onefilehere debian/etc/onefilethere

Build the package and serve off of an apt repository find ./debian -type d | xargs chmod 755 dpkg-deb --build debian mv debian.deb packagename 1.1-2 all.deb

### Abnormal terminals

Purpose: Fixing wonky terminal behavior

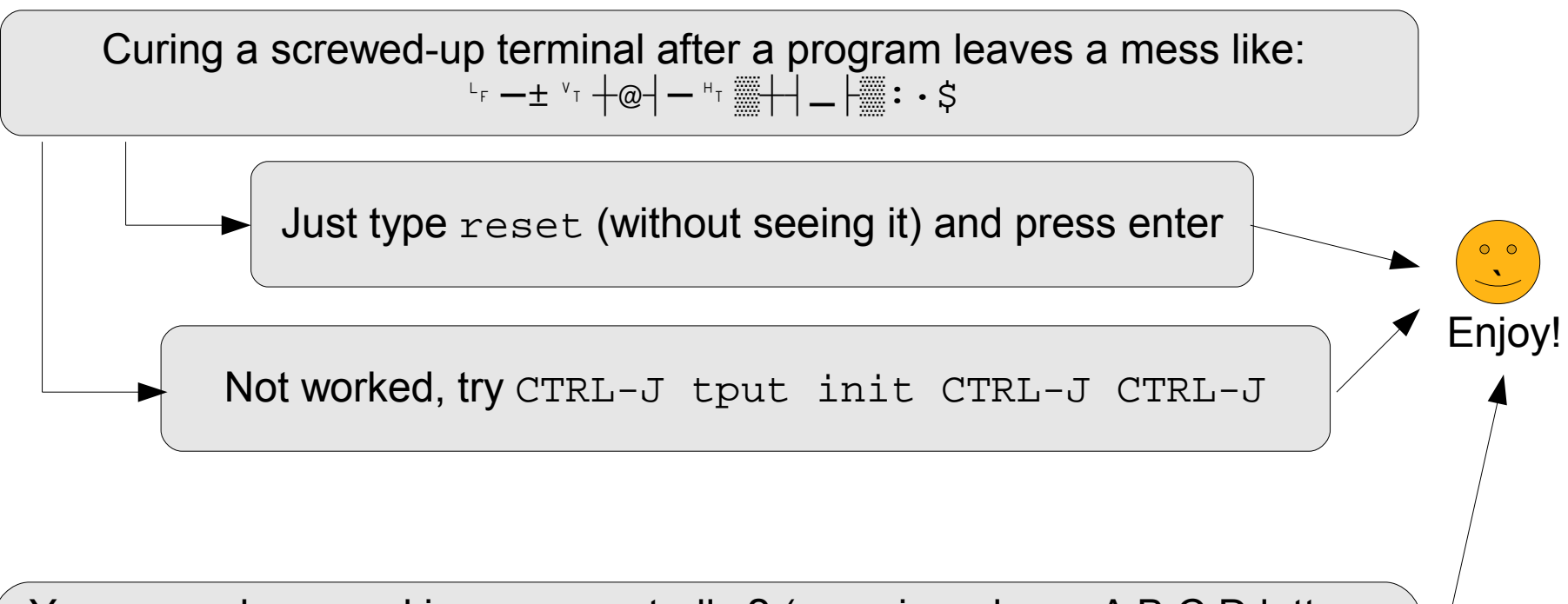

Your arrow keys working unexpectedly ? (e.g. vi produces A B C D letters with arrow keys) Try the right terminal emulation setting by export TERM=ansi Or export TERM=linux

## Where is that file?

#### Far, far away if you really need it

**Purpose:** Finding the file(s) you know something about

find / -iname \*somepart\* will find files and folders that have somepart in their names

find ~ -iname \*.mp3 -size +5M all mp3 files under my home greater than 5MBytes

find / -mtime 0 -name \*.txt -exec cp '{}' /tmp \;
find all txt files modified in the last 24hrs and copy them to /tmp

Not-so-universal but fast ones: (See notes below)

locate -i somepart will find files and folders that have somepart in their names

apt-file search -i somepart will find files and folders that came from installed packages with somepart in their names

which fooexec will find the command fooexec anywhere in \$PATH

Beware: locate and apt-file will be fast, however they use periodically updated databases, which might have gone stale. So, don't give up if locate or apt-file fails. Use find or run <updatedb> or <apt-file update> before using locate or apt-file.

### Who is using that port/file?

Purpose: Figure out resource usage for ports and files/devices

a.k.a. couldn't open socket. port might already be in use

netstat -lnp will give you the list of open sockets (Unix and Inet) with assoc. processes

a.k.a. umount: /mnt/usbdisk: device is busy

lsof +D /mnt/usbdisk will give you the list of processes accessing /mnt/usbdisk

Try terminating processes gracefully (exiting programs) to reclaim these used resources.

Use kill -9 <pid> to force termination of the processes

Use sync and then umount -1 /mnt/usbdisk to resort to lazy unmount

### Capture 802.11 Signal Strength

#### quick and dirty way for easy tests

Purpose: Capture 802.11 frames and plot signal strength of them

**Prerequisites:** Supported WiFi card (e.g. intel, atheros, broadcom, prism1/2/GT, etc.) tcmpdump and gnuplot packages installed.

Set your wireless card into monitor mode and adjust channel (e.g., for ath5k iwconfig ath0 mode monitor iwconfig ath0 channel 6 )

Capturing using tcpdump w/ filters for src MAC addr. Also pre-process the field for plotting tcpdump -lv -i ath0 ether src 00:07:85:b3:ed:b3 |sed -e 's/dB/ /' |cat >/tmp/tmp.dat

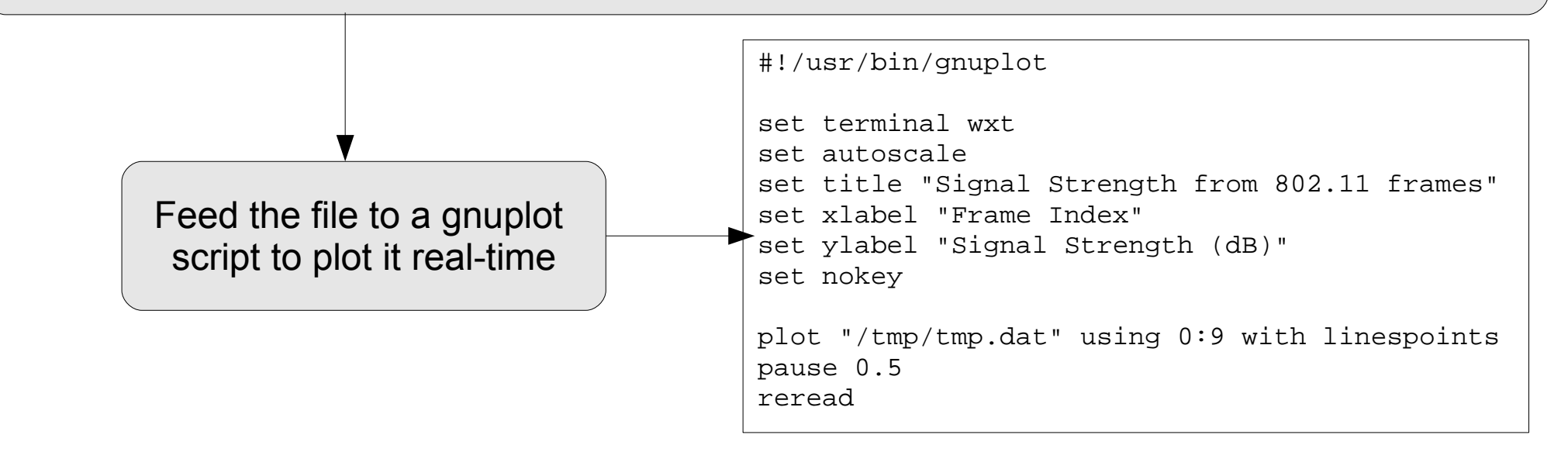

### LaTeX, please!

Next bugchecks by Don Knuth will be in 2013, 2020, 2028, and 2037

Purpose: Control default page sizes and font types for latex

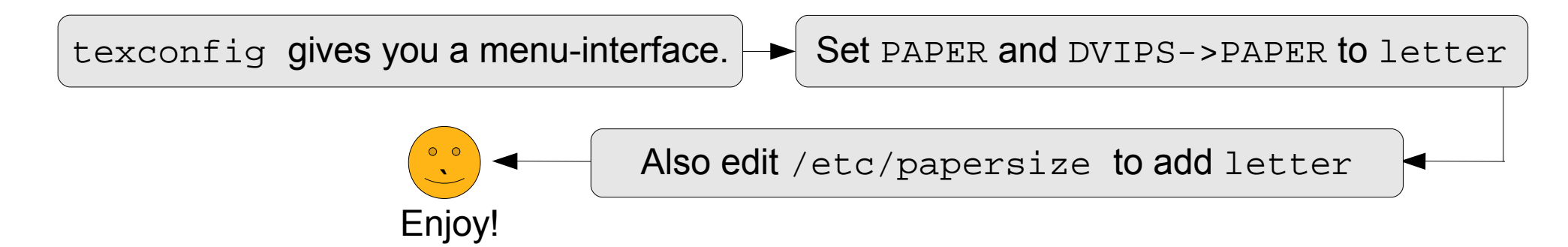

Everyone wants press-ready PDFs with embedded Type-I fonts:

Make sure your linux box has tetex-extra and cm-super packages

If possible, use \usepackage {ae, aecompl} for T1 fontenc package (style file permitting)

Use dvips with -P www option (or -P pdf)

Use ps2pdf with -dPDFSETTINGS=/prepress -dEmbedAllFonts=true -dSubsetFonts=true -dEPSCrop=true options

Check the final PDF file for the used font list with pdffonts

Beware: Getting fonts right might become tricky. If you don't convert fonts to shapes in your EPS figures, non-Type I font issues may persist

### Editing .eps files

#### a.k.a. changes requested one hour before the submission

**Purpose:** Making reasonable changes on an EPS image file without rasterizing it

Your text editor may help for very small text changes (if text is not-converted).

Try inkscape open->eps option first (experimental feature)

Use ps2pdf on the file and use inkscape open->pdf option

Use pdf2svg from PDFtron Inc. on the file and use inkscape open->svg option

Import eps into scribus and export an svg to be used with inkscape open->svg option

**Beware:** Vector images are unlike raster ones. Editing them will require some getting used to. It is always best to do edits on the source file, before eps conversion.

### **Doing Backups**

is like shaving/ironing. You know you have to do it but...

**Purpose:** Recover from the disaster day with minimal damage **Prerequisite:** USB memory/hard drive for storage

Backup a folder to another disk/folder with rsync over ssh. a.k.a. How do I backup my website ?

rsync --progress -av ergin@server.com:/home/ergin/public\_html /tmp/backup

Next time, only the changed files will be transferred, keeping two copies in sync.

Backup your hard drive (a complete image) by

Boot your machine with a live Linux CD. (Ubuntu, Knoppix, etc.)

Install partimage (apt-get install partimage) and make sure your disk-to-be-imaged is not mounted

Enjoy!

sudo partimage and pick your partition(s) from the menu. Split files into 2GB parts, if saving to a FAT USB disk

Beware: There are many ways to do backups and there might be more efficient ones depending on your needs. Backup onto a media which will not be in use and will be stored for only restoration purposes. partimage won't work on disks with bad/unreadable blocks. Use ddrescue instead.

### The End